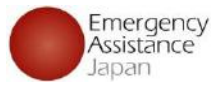

# OSSMA ログイン

OSSMAアプリのダウンロード

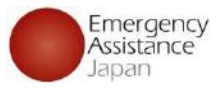

App Store または Google Play からOSSMAアプリをダウンロードする

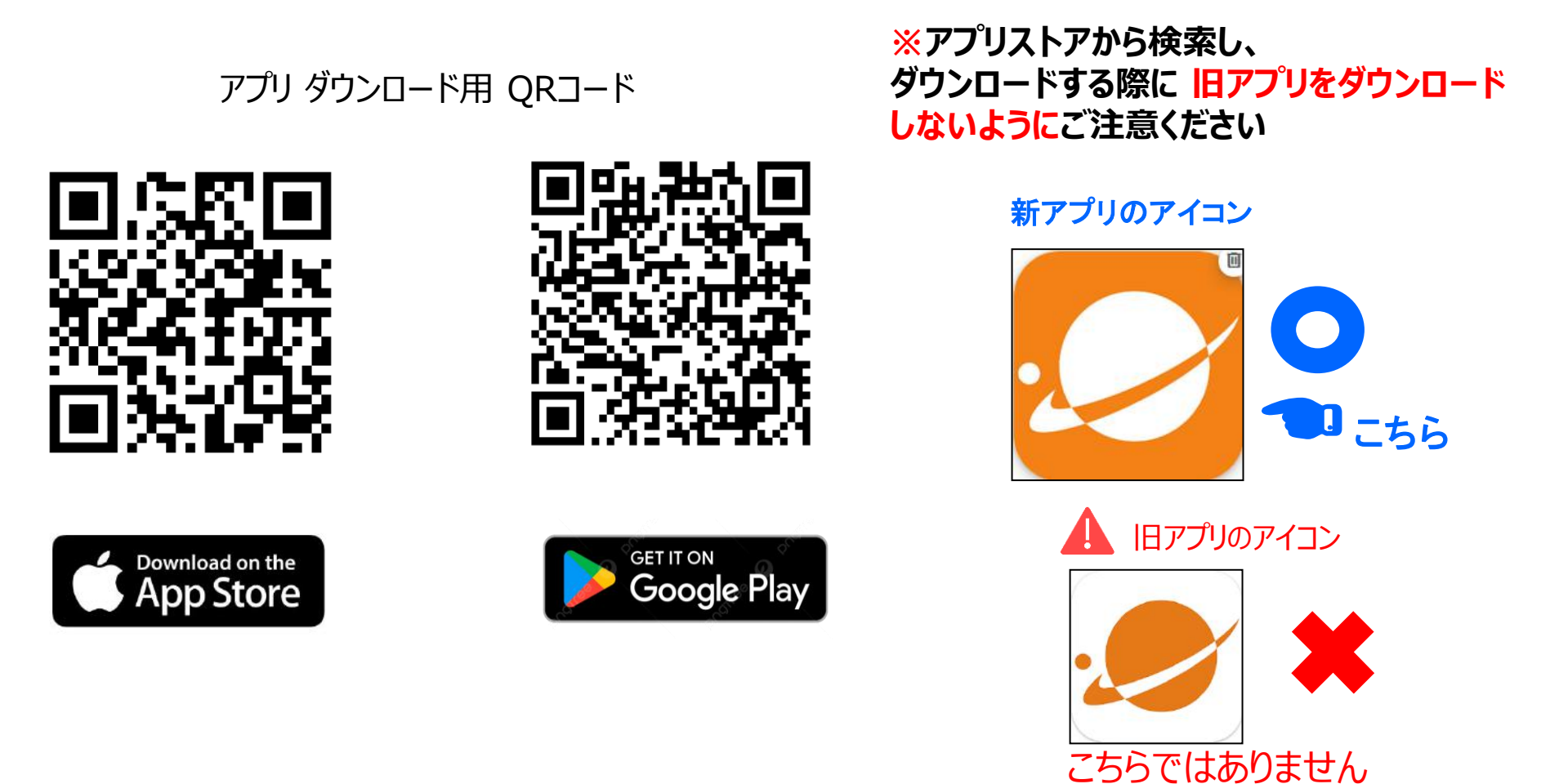

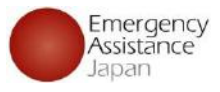

### 1.会員登録完了メール

差出人: students@emergency.co.jp

**件名**:【OSSMA】会員登録完了のお知らせ/Notice of completion of membership registration

### 本文:

所属の学校・団体よりOSSMA会員登録が行われました。 下記のURLにアクセスし、アプリをダウンロードして下さい。 (アプリダウンロードのURL記載)

メールアドレス: dummy@emergency.co.jp ログインパスワード(初回): SpB#d3wc

なお、所属の学校・団体にて渡航のお申込みが完了した後再度 申込登録完了のメールが届きますのでそちらも併せてご確認を お願いします。

\*本メールに返信いただいてもお答えできませんのでご了承下さい。下記 のアドレスへお問い合わせください。

日本エマージェンシーアシスタンス株式会社 OSSMA事務局 students@emergency.co.jp 左記のようなメールが届くので、会員 は記載されている情報を元にアプリを ダウンロードし、メールアドレスとロ グインパスワードを使用してログイン する

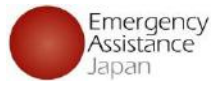

### 会員登録メールをみて会員がアプリで行う内容

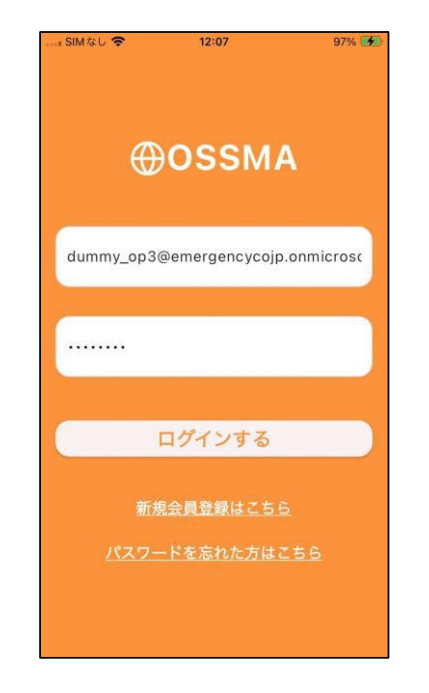

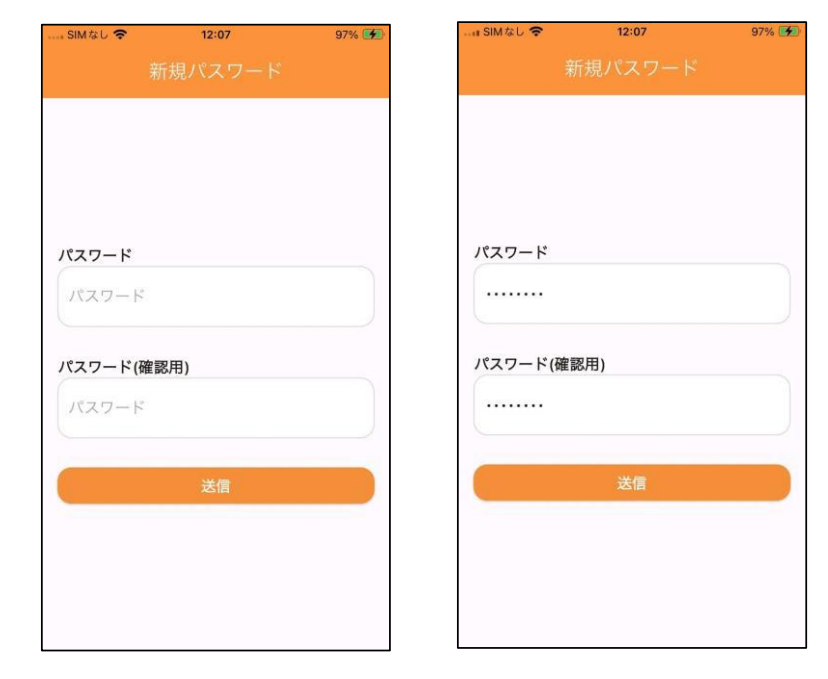

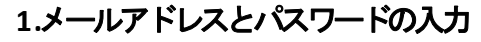

メールで届いた メールアドレス と ログイン パスワード(初回)を入力し「ログインする」 をタップする

### 2パスワードの設定

次回以降アプリにログインする際の パスワードを会員で任意で設定する パスワードを入力したら「送信」を タップする

() OSSMA ② ユーザー・申込情報 8 サービス 会員情報 お支払い 申込 0 () P お知らせ FAQ Safety Info ×A 個人情報 [→ 保護方針 言語設定 ログアウト 利用規約 ● 
 ○
 ○
 ○
 ○
 ○
 ○
 ○
 ○
 ○
 ○
 ○
 ○
 ○
 ○
 ○
 ○
 ○
 ○
 ○
 □
 ○
 ○
 □
 ○
 □
 ○
 □
 ○
 □
 □
 □
 □
 □
 □
 □
 □
 □
 □
 □
 □
 □
 □
 □
 □
 □
 □
 □
 □
 □
 □
 □
 □
 □
 □
 □
 □
 □
 □
 □
 □
 □
 □
 □
 □
 □
 □
 □
 □
 □
 □
 □
 □
 □
 □
 □
 □
 □
 □
 □
 □
 □
 □
 □
 □
 □
 □
 □
 □
 □
 □
 □
 □
 □
 □
 □
 □
 □
 □
 □
 □
 □
 □
 □
 □
 □
 □
 □
 □
 □
 □
 □
 □
 □
 □
 □
 □
 □
 □
 □
 □
 □
 □
 □
 □
 □
 □
 □
 □
 □
 □
 □
 □
 □
 □
 □
 □
 □
 □
 □
 □
 □
 □
 □
 □
 □
 □
 □
 □
 □
 □
 □
 □
 □
 □
 □
 □
 □
 □
 □
 □
 □
 □
 □
 □
 □
 □
 □
 □
 □
 □
 □
 □
 □
 □
 □
 □
 □
 □
 □
 □
 □
 □
 □
 □
 □
 □
 □
 □
 □
 □
 □
 □
 □
 □
 □
 □
 □
 □
 □
 □
 □
 □
 □
 □
 □
 □
 □
 □
 □
 □
 □
 □
 □
 □
 □
 □
 □
 □
 □
 □
 □
 □
 □
 □
 □
 □
 □
 □
 □
 □
 □
 □
 □
 □
 □
 □
 □
 □
 □
 □
 □
 □
 □
 □
 □
 □
 □
 □
 □
 □
 □
 □
 □
 □
 □
 □
 □
 □
 □
 □
 □
 □
 □
 □
 □
 □
 □
 □
 □
 □
 □
 □
 □
 □
 □
 □
 □
 □
 □
 □
 □
 □
 □
 □
 □
 □
 □
 □
 □
 □
 □
 □
 □
 □
 □
 □
 □
 □
 □
 □
 □
 □
 □
 □
 □
 □
 □
 □
 □
 □
 □
 □
 □
 □
 □
 □
 □
 □
 □
 □
 □
 □
 □
 □
 □
 □
 □
 □
 □
 □
 □
 □
 □
 □
 □
 □
 □
 □
 □ A.

9:53

70% 🗲

SIMなし 🗢

3.登録完了

パスワードの設定が完了するとアプリ画面の 一部機能が使用可能になる

※ 学校・団体支払いの場合、この段階で全て 利用できます。

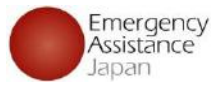

# OSSMA Plus 支払い手順について

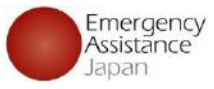

### 会員が**メール**から支払いを行う方法

### 姓名様

このたびは弊社サービスにお申込みいただきまして、ありがとうございます。 下記お申し込みを受け付けましたのでご確認の上、 お支払い手続きをお願い致します。

#### ■お申込内容

| 店舗名<br>金額 | : OSSMA-TEST<br>: 3,630        |
|-----------|--------------------------------|
| 税送料       | : 182                          |
| 決済総額      | : 3,812                        |
| オーダーID    | : bd1c4426a1d781dfc393330bad   |
| メールアドレス   | : <u>dummy@emergency.co.jp</u> |

下記リンク先にアクセスして、ご注文内容・お支払い金額等をご確認ください。 確認後、ご利用される決済手段を選択し、必要事項のご入力をお願いします。

#### https://stg.link.mul-

pay.jp/v2/plus/tshop00065745/checkout/1fc8af66b2e9fe89e8efd0609 090eabc94723bf7e29d7f024744957c9fd0c786 (上記URLの有効期限:XXXXXX)

※本メールは送信専用アドレスより送信しております。 本メールへ返信頂いても回答致しかねますのでご了承下さい。 ※商品に対するお問合せは恐れ入りますがご購入された店舗までご連絡ください。 ※本メールにお心当たりがない場合、破棄願います。

### 

お問合せ先: OSSMA事務局カスタマーサービスメールアドレス: eaj電話番号: 09000000000受付時間: 10:00-17:00

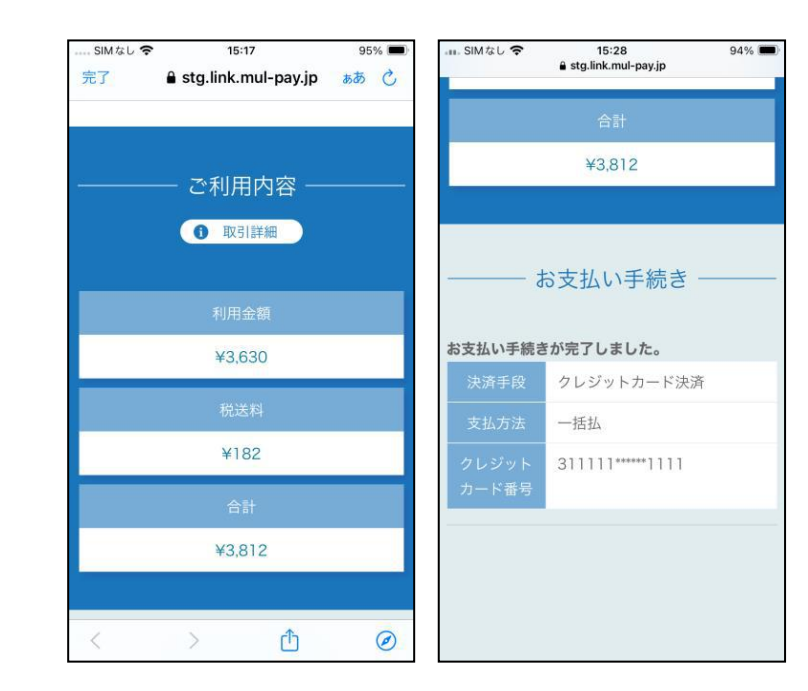

### メールから支払い

左記のようなメールが届くのでリンクを押すと上記の画面に遷移 クレジットカード払いもしくは コンビニエンスストア払いを選択し、 支払いを完了させる

### <u>お支払いはクレジットカード払いをお勧めします。</u>

コンビニ払いの場合、支払い期限を過ぎてしまい決済 が出来ない、支払い時に必要となるお客様番号が わからなくなる等の理由により、決済完了までに時間を 要することがあります。

| - SM&C◆ 1007<br>く サービス申込一覧                        | 80% 🐑 | atter SIMなし ♥ 10:17<br>く サービス申込一覧                                                                                                    | 86% 🗭     |
|---------------------------------------------------|-------|----------------------------------------------------------------------------------------------------|-----------|
| OSSMA Plus<br>#RE: 2024/08/01 - 903EE: 2024/08/31 | ٥     | <b>OSSMA Plus</b><br>出発日: 2024/08/01~帰国日: 2024/08/31                                                                                                    | €         |
| 由 加入保険状况                                          | ÷.    | + 加入保険状況                                                                                                    | ۲         |
| ● 上版世保限申込                                         |       | <ul> <li>上乗せ保険申込</li> </ul>                                                                                                    | ×         |
| \$\$° 服務                                          |       | ☞ 旅程                                                                                                    | ٠         |
| □ 申込課題                                            |       | □ 申込詳細                                                                                                    | ٠         |
| OSSMA Plus<br>표R된: 2024/08/01 - 해교된: 2024/08/30   | ۲     | OSSMA Plus<br>出発日: 2024/08/01~帰国日: 2024/09/30                                                                                                    | ٢         |
| OSSMA<br>II:REI: 2024/07/01 - WEIEI: 2024/07/31   | ۲     | OSSMA<br>出発日: 2024/07/01 ~ 帰国日: 2024/07/31                                                                                                    | ٢         |
| OSSMA Plus<br>파워티 2024/07/01 - 배포티 2024/07/31     | +     | <b>OSSMA Plus</b><br>出発日: 2024/07/01~帰国日: 2024/07/31                                                                                                    | •         |
| <u>(a)</u> (a) (b) (c)                            | ۲     | ○      ○     ○     ○     ○     ○     ○     ○     ○     ○     ○     ○     ○     ○     ○     ○     ○     ○     ○     ○     ○     ○     ○     ○     ○     ○     ○     ○     ○     ○     ○     ○     ○     ○     ○     ○     ○     ○     ○     ○     ○     ○     ○     ○     ○     ○     ○     ○     ○     ○     ○     ○     ○     ○     ○     ○     ○     ○     ○     ○     □     □     □     □     □     □     □     □     □     □     □     □     □     □     □     □     □     □     □     □     □     □     □     □     □     □     □     □     □     □     □     □     □     □     □     □     □     □     □     □     □     □     □     □     □     □     □     □     □     □     □     □     □     □     □     □     □     □     □     □     □     □     □     □     □     □     □     □     □     □     □     □     □     □     □     □     □     □     □     □     □     □     □     □     □     □     □     □     □     □     □     □     □     □     □     □     □     □     □     □     □     □     □     □     □     □     □     □     □     □     □     □     □     □     □     □     □     □     □     □     □     □     □     □     □     □     □     □     □     □     □     □     □     □     □     □     □     □     □     □     □     □     □     □     □     □     □     □     □     □     □     □     □     □     □     □     □     □     □     □     □     □     □     □     □     □     □     □     □     □     □     □     □     □     □     □     □     □     □     □     □     □     □     □     □     □     □     □     □     □     □     □     □     □     □     □     □     □     □     □     □     □     □     □     □     □     □     □     □     □     □     □     □     □     □     □     □     □     □     □     □     □     □     □     □     □     □     □     □     □     □     □     □     □     □     □     □     □     □     □     □     □     □     □     □     □     □     □     □     □     □     □     □     □     □     □     □     □     □     □     □     □     □     □     □     □     □     □     □     □     □     □     □     □     □     □     □     □     □    □ | ②<br>会員情報 |

### 支払い完了後

支払い完了後「サービス申込」から該当のサービスを タップすると、非活性になっていた項目が活性化され 利用可能になる

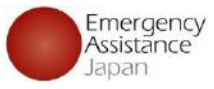

## 会員がアプリから支払いを行う方法

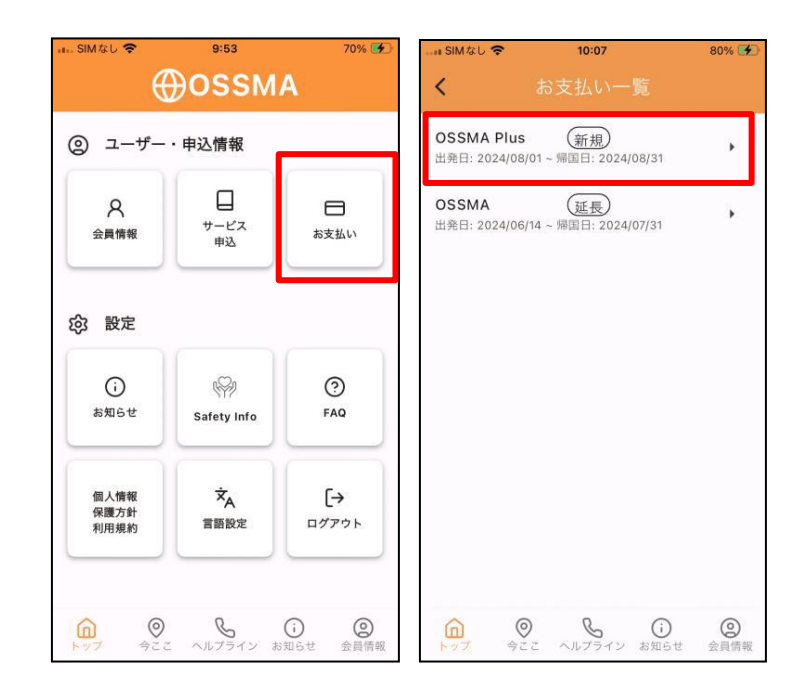

### アプリから支払い手続きを行う

「お支払い」をタップするとお支払い一覧に画面になる 複数ある場合は一覧の中から支払いを行うものをタップする

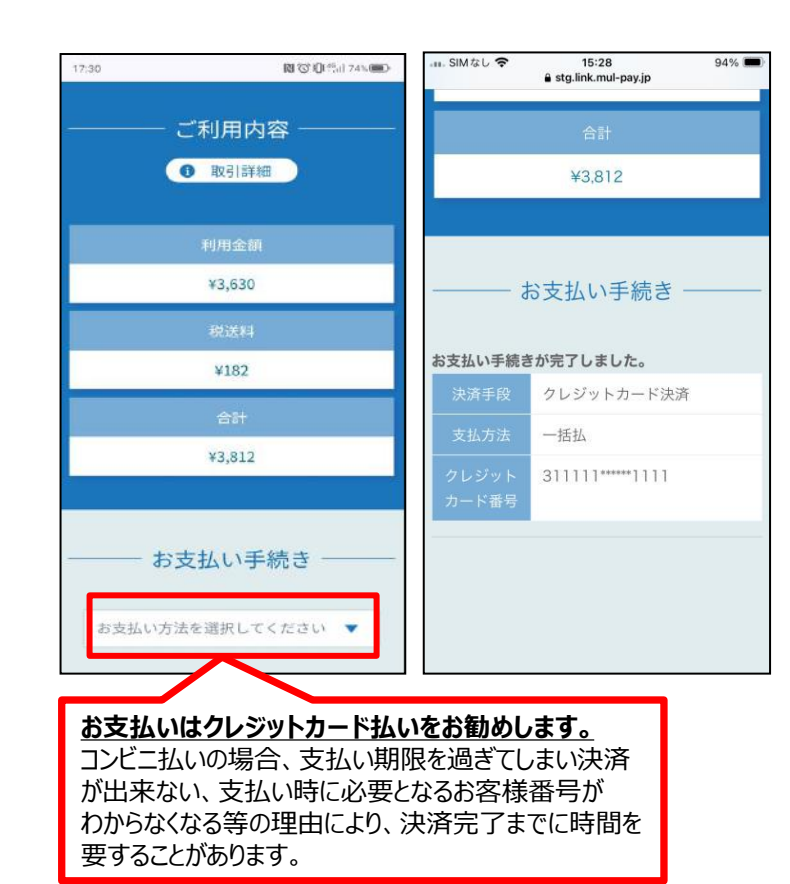

| 支払い | 画面か | ら支払い |
|-----|-----|------|
|-----|-----|------|

該当の支払いを選択後、支払い画面へ遷移するので <u>クレジットカード払い</u>もしくは <u>コンビニエンスストア払い</u>を 選択し、支払いを完了させる

| i9M00 ♥ 10.07                                         | 80% ()      | ҧ SIMなし 🗢 10:17                                        | 86% 🗲 |
|-------------------------------------------------------|-------------|--------------------------------------------------------|-------|
| < サービス申込一覧                                            |             | く サービス申込一覧                                             |       |
| OSSMA Plus<br>IIIRE: 2024/08/01 - 903EE 2024/08/31    | 0           | OSSMA Plus<br>出免日: 2024/08/01 ~ 帰国日: 2024/08/31        | •     |
| 主 加入保険状況                                              |             | <ul> <li>加入保険状況</li> </ul>                             | •     |
| ● 上乗せ保険申込                                             |             | () 上乗せ保険申込                                             | •     |
| \$1° 照相                                               |             | ☆ 旅程                                                   | ×     |
| 日 中分評題                                                |             | □ 申込詳細                                                 | •     |
| OSSMA Plus<br>표명된 2024/08/01 - 제표된 2024/09/30         | ۲           | OSSMA Plus<br>出発日: 2024/08/01~帰国日: 2024/09/30          | ٢     |
| OSSMA<br>BIREI 2024/07/01 - WEEE 2024/07/31           | 0           | OSSMA<br>出発日: 2024/07/01 - 帰国日: 2024/07/31             | ٢     |
| OSSMA Plus<br>III.REI: 2024/07/01 - MIEEE: 2024/07/31 | +           | <b>OSSMA Plus</b><br>出発日: 2024/07/01 ~ 帰面日: 2024/07/31 | +     |
| ()                                                    | ()<br>ARTER |                                                        | 会員情報  |

### 支払い完了後

支払い完了後「サービス申込」から該当のサービスを タップすると、非活性になっていた項目が活性化され 利用可能になる

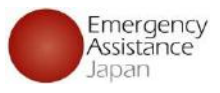

## <u>クレジットカード</u>を利用

| 17:37       | <b>間で10</b> 1%日72% <b>第</b> 0 | SIMなし 🗢 | 15:28<br>ê stg.link.mul-pay.jp | 94% |
|-------------|-------------------------------|---------|--------------------------------|-----|
| お支払い        | い手続き ―――                      |         | 合計                             |     |
| クレジットカード    | •                             |         | ¥3,812                         |     |
| クレジットカード番号  |                               |         |                                |     |
| 半角数字、ハイフン(- | 小不要                           |         | お支払い手続け                        | _   |
| 有効期限 (月)    |                               |         |                                |     |
| 月           | •                             | お支払い手続き | きが完了しました。                      |     |
| 有効期限(年)     |                               | 決済手段    | クレジットカード決済                     |     |
| 年           | •                             | 支払方法    | 一括払                            |     |
| 名義人         |                               | クレジット   | 311111*****1111                |     |
| 名義人を入力(半角支  | <b>支</b> 字)                   | カード番号   |                                |     |
| セキュリティコード   |                               |         |                                |     |
| カード裏面の数字下3  | 桁 (AMEXは表面4桁)                 |         |                                |     |
| 支払方法        |                               |         |                                |     |
| 選択してください    | •                             |         |                                |     |

## 同じ画面上でクレジットカード情報の 入力を行い、決済まで完了させる

■決済が完了したかの確認方法■ 決済の完了後、5分程で「サービス申込」を再度タップすると、加入保険状況、旅程の箇所のグレーアウトが解除され、加入保険状況、旅程の入力が可能となる。但し、数時間経過してもグレーアウトが解除されない場合には、 OSSMA事務局へご確認ください。

| n. SIMなし 🗢           | 9:53            | 70% 🛃                                                                                                    |
|----------------------|-----------------|----------------------------------------------------------------------------------------------------|
|                      | ⊕ossм           | Α                                                                                                    |
| 0 - #                | ch 13 Am #27    |                                                                                                    |
| @ <u>1</u> -9-       |                 |                                                                                                    |
| R                    |                 | 8                                                                                                    |
| 会員情報                 | サービス<br>申込      | お支払い                                                                                                    |
|                      |                 |                                                                                                    |
|                      |                 |                                                                                                    |
| (i)                  | R               | 0                                                                                                    |
| お知らせ                 | Safety Info     | FAQ                                                                                                    |
|                      |                 |                                                                                                    |
| 個人情報<br>保護方針<br>利用規約 | 文人言語設定          | [→<br>ログアウト                                                                                                    |
| 10/0/060             |                 |                                                                                                    |
|                      |                 |                                                                                                    |
|                      | )<br>こ ヘルプライン ま | <ol> <li>(i) (2)</li> <li>(i) (2)</li></ol> |
|                      |                 |                                                                                                    |
|                      |                 |                                                                                                    |
|                      |                 |                                                                                                    |

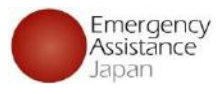

## <u>コンビニ払い</u>を利用

| 17:43       | N C 101 Hall 72% |
|-------------|------------------|
| お支払い        | い手続き ――          |
| コンビニ        | •                |
| ご利用するコンビニ 🐻 | a)               |
| ローソン        | •                |
| 氏名 必须       |                  |
| オスマ ただし     |                  |
| フリガナ 🕺      |                  |
| オスマ ただし     |                  |
| 電話番号 必須     |                  |
| 08012345678 |                  |
| メールアドレス 🏛   |                  |
|             |                  |
| メールアドレス(確認月 | ∃)               |
| е           |                  |
|             |                  |

①コンビニ払いを選択し、
 支払いを行うコンビニを決定
 (ローソン、ファミリーマート、
 ミニストップ、セイコーマートから選択)

②内容を確認して問題な ければ 「確定」をタップ

| 17:44                                | ■1310円mm 71%000                               | 17:44 | 図で101%は71%000                             |
|--------------------------------------|-----------------------------------------------|-------|-------------------------------------------|
| LAY                                  | VSON                                          | ats 1 | 客様番号 92429152482638                       |
| <b>同</b> 店舗検9                        | 秦 ⑦ ヘルプ                                       | 6923  | 图册号 <b>8839</b>                           |
| お支払い                                 | いについて                                         |       | お支払いの流れ                                   |
| お支払いには<br>「確認番号」<br>印刷またはメ<br>でお手続きを | 「お客様番号」と<br>」が必要です。<br>モしてLoppi端末<br>行ってください。 |       | • お支払いは現金のみとなります。                         |
|                                      |                                               | 1     | LoppI端末のトップ画面にて「各種番号<br>をお持ちの方」を選択してください。 |
| お支払期限 20                             | 24/10/22 23:59:59                             | 2     | 「お客様番号」を入力し、「次へ」を選<br>択してください。            |
|                                      |                                               | 3     | 「確認番号」を入力し、「次へ」を選択<br>してください。             |
| Loppl端末で下i<br>を行って                   | 2番号でのお手続き<br>こください。                           | 4     | 表示された内容を確認徳、よろしければ<br>「はい」を選択してください。      |
|                                      |                                               | 5     | 印刷された申込券をレジにて提示し、30<br>分以内にお支払いください。      |
| お客様番号 92429<br>確認番号 8839             | 9152482638                                    | 0     | 代金と引き換えに「払込受領証」を必ず                        |

③画面上の案内に従って、 コンビニで支払いを行う

支払い期限を過ぎた場合には、 OSSMA事務局まで連絡

会費のお支払い詳細

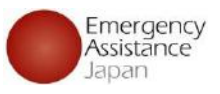

### コンビニ払い を利用

### コンビニ払いの場合、支払い方法の詳細は 登録されたメールにも送付される。

#### コンビニ決済お支払番号のお知らせ 受信トレイメ

決済サービス送信専用アドレス <system@p01.mul-pay.com>

オスマ ただし 様

この度はご注文ありがとうごさいます。 下記の内容にてお申し込みを受け付けましたのでご確認のうえ、お支払期限までにお近くの コンビニにてお支払いください。

■ご指定のコンビニ ローソン

■ご注文内容

店舗(サイト)名:OSSMA EAJ 受付日時 :2024/10/17 17:44:13 価格 :3,812円 お支払期限 :2024/10/22 23:5

※お支払いには「お客様番号」と「確認番号」が必要です。 メモを取るか、このメールを印刷して、コンビニまでお持ちください。 ※お支払いは現金のみとなります。

■Loppiでのお支払い方法

お客様番号:92429152482638 確認番号 :8839

Loppi端末のトップ画面にて「各種番号をお持ちの方」を選択してください。
 「お客様番号」を入力し、「次へ」を選択してください。
 「確認番号」を入力し、「次へ」を選択してください。
 「確認番号」を入力し、「次へ」を選択してください。
 表示された内容を確認後、よろしければ「はい」を選択してください。
 印刷された中込券をレジにて提示し、30分以内に現金でお支払いください。
 代金と引き換えに「払込受領証」を必ずお受け取りください。

※本メールは送信専用アドレスより送信しております。 本メールへ返信頂いても回答致しかねますのでご了承ください。 ■決済が完了したかの確認方法■ 決済の完了後、15分程で「サービス申込」を再度タップすると、 加入保険状況、旅程の箇所のグレーアウトが解除され、 加入保険状況、旅程の入力が可能となる。但し、コンビニ払いの 場合には決済完了とシステムが認識するまでに時間を要す場合が あるため、数時間経過しても決済完了とシステムが認識しない場合 には、OSSMA事務局へご確認ください。

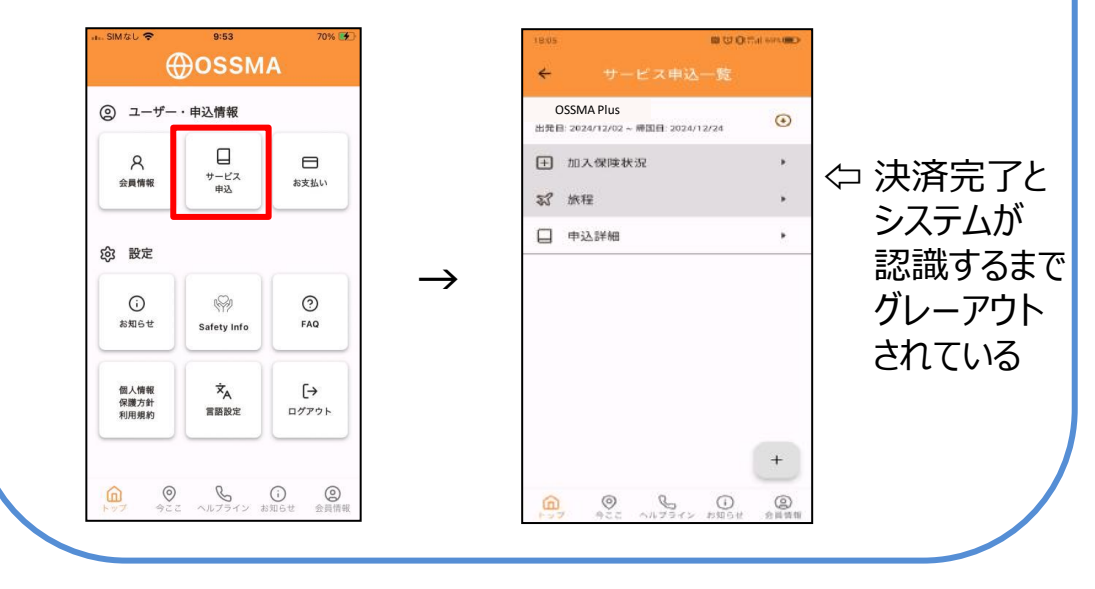

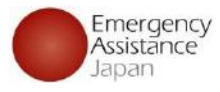

# OSSMA Plus会員専用上乗せ海外旅行保険 申込手順

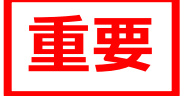

海外危機管理サービス <u>OSSMA Plus</u> に含まれる経済的な補償は <u>「治療・救援者費用」 のみ</u>です。 <u>「賠償責任」や「携行品損害」等</u>の補償項目は、<u>上乗せ海外旅行保険 に加入することにより補償</u>されます。

OSSMA Plus をご利用される学生様には、 「OSSMA Plus会員専用 <u>上乗せ海外旅行保険</u>(上乗せ保険)」 にご加入されることを<u>強くお勧めします</u>。

## 上乗せ海外旅行保険 申込手順

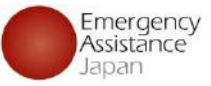

入力内容を確認する

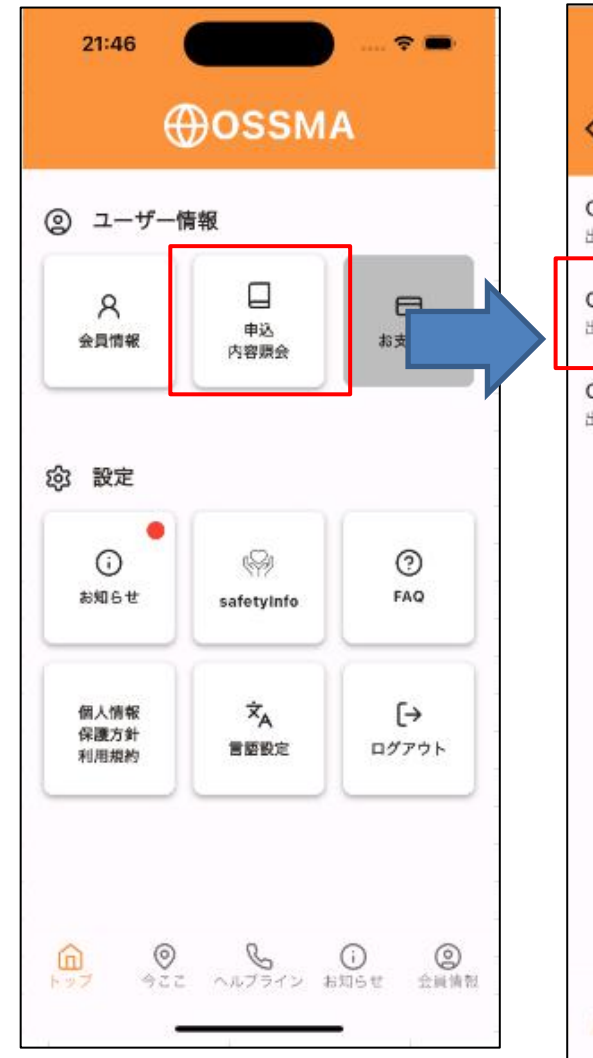

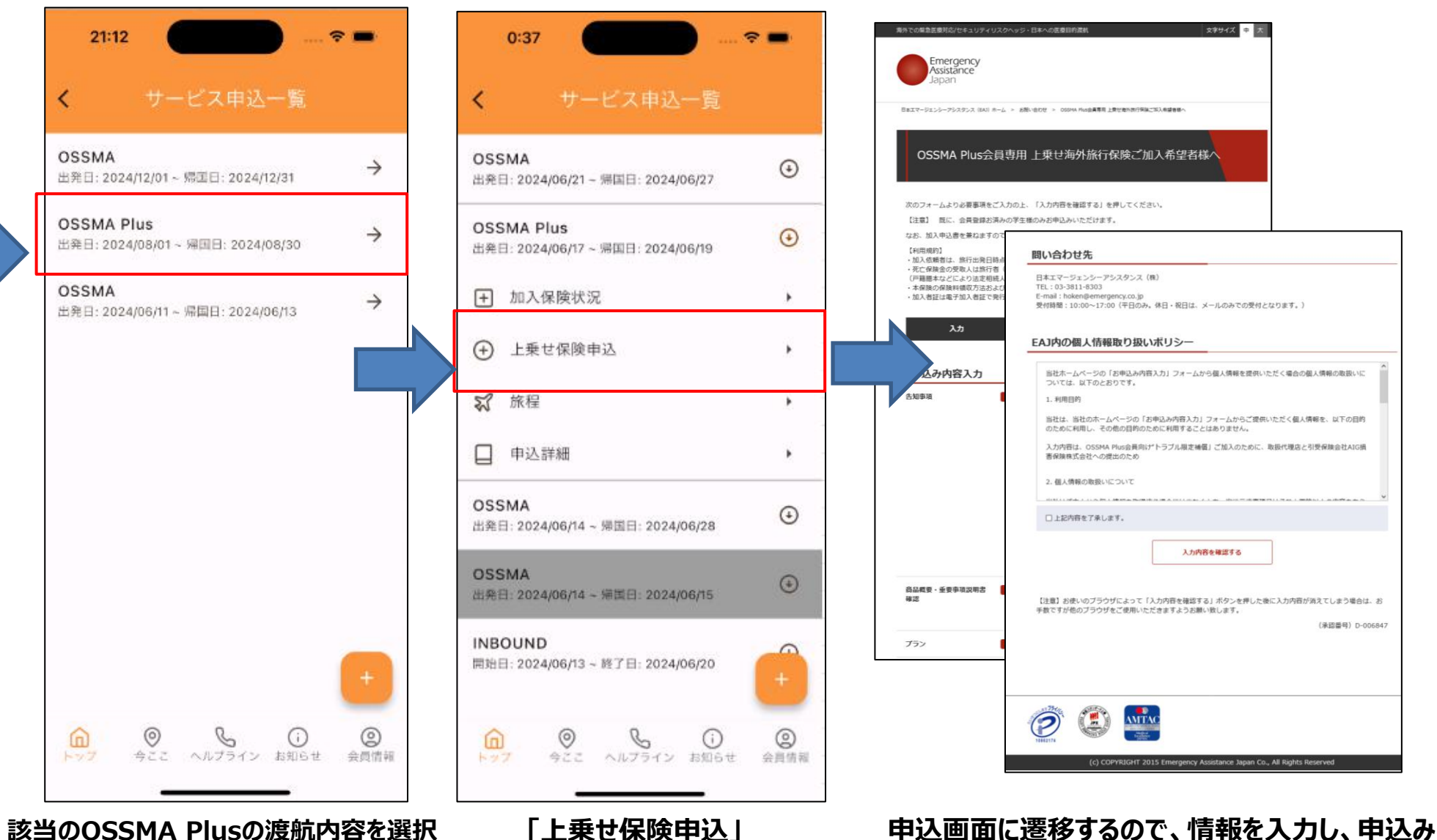

アプリの「申込内容照会」

### Copyright - Emergency Assistance Japan Co., ltd. - All Rights Reserved

(承認番号) D-006847

# 上乗せ海外旅行保険 申込手順

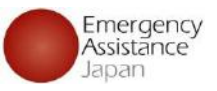

### 「OSSMA Plus会員専用上乗せ海外旅行保険加入」加入受付完了のお知らせ

この度は、日本エマージェンシーアシスタンス株式会社ホームページでの OSSMA Plus会員専用上乗せ海外旅行保険にお申込みありがとうございます。 下記の内容で承りました。

\*\*\*本メールは加入証を兼ねますが、保険料の決済完了後、下記保険は有効となります。\*\*\*

なお、過日お送りした「決済のご案内」は、OSSMA Plusの会費であり、上乗せ海外旅行保険の 保険料ではありません。

------告知事項 : 上記全て『いいえ』 商品概要・重要事項説明書 : 内容を確認しました。

プラン: PLAN A (保険金額プラン表はリンク先を参照 https://emergency.co.jp/service/education/AIG Coverage Premium.pdf) 加入依頼日:2024年 07月 23日 加入依頼者:test EAJ 旅行者(被保険者): 学籍番号·生徒番号: 渡航先:BELGIUM 保険始期(ご自宅を出発する日): 2024年 7月 24日 保険終期(ご自宅に到着する日): 2024年 7月 31日 保険期間(初日を含む):8日間 保険料:1320円 生年月日:1991年 1月 1日 年齢:33 E-mail : sample@emergency.co.jp 個人情報の同意:同意しました 保険契約者:日本エマージェンシーアシスタンス株式会社(EAJ)

メールアドレス: students@emergency.co.jp

電話番号 : 03-3811-8310

受付時間 : 10:00-17:00 (平日のみ。休日・祝日は、メールのみでの受付となります。)

(募集文書承認番号)D-006847

\_\_\_\_\_

We are pleased to advise you that you have completed the procedures of your application for complementary overseas travel insurance dedicated for OSSMA PLUS member.

Thank you for your application of complementary overseas travel insurance dedicated for OSSMA PLUS member via homepage of Emergency Assistance Japan Co., Ltd. as under.

You are requested to pay your insurance premium within five (5) business days after your receipt of instruction of complementary overseas travel insurance via e-mail from Emergency Assistance Japan Co., Ltd. OSSMA Center.

This e-mail serves as insurance certificate. But, please note that your insurance becomes valid just after your completion of insurance premium payment.

For avoidance of doubt, the settlement advice that Emergency Assistance Japan Co., Ltd. OSSMA Center forwarded you the other day is related to your membership fee of OSSMA Plus, not related to your insurance premium of complementary overseas travel insurance dedicated for OSSMA PLUS member. Please see the table as under regarding sum insured, insurance premium and insurance plans.

Contact information(OSSMA Customer Service)

Email: students@emergency.co.jpTEL: 03-3811-8310Opening hours: 10:00-17:00(Except Saturdays, Sundays, and holidays)

「加入受付完了のお知らせ」のメールが送信されるので、 受領後にアプリから保険料のお支払いを行う

※ 渡航前日までにお支払いが完了しないと、 <u>保険加入が成立しません</u>

## 上乗せ海外旅行保険 支払方法

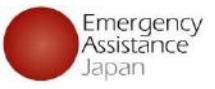

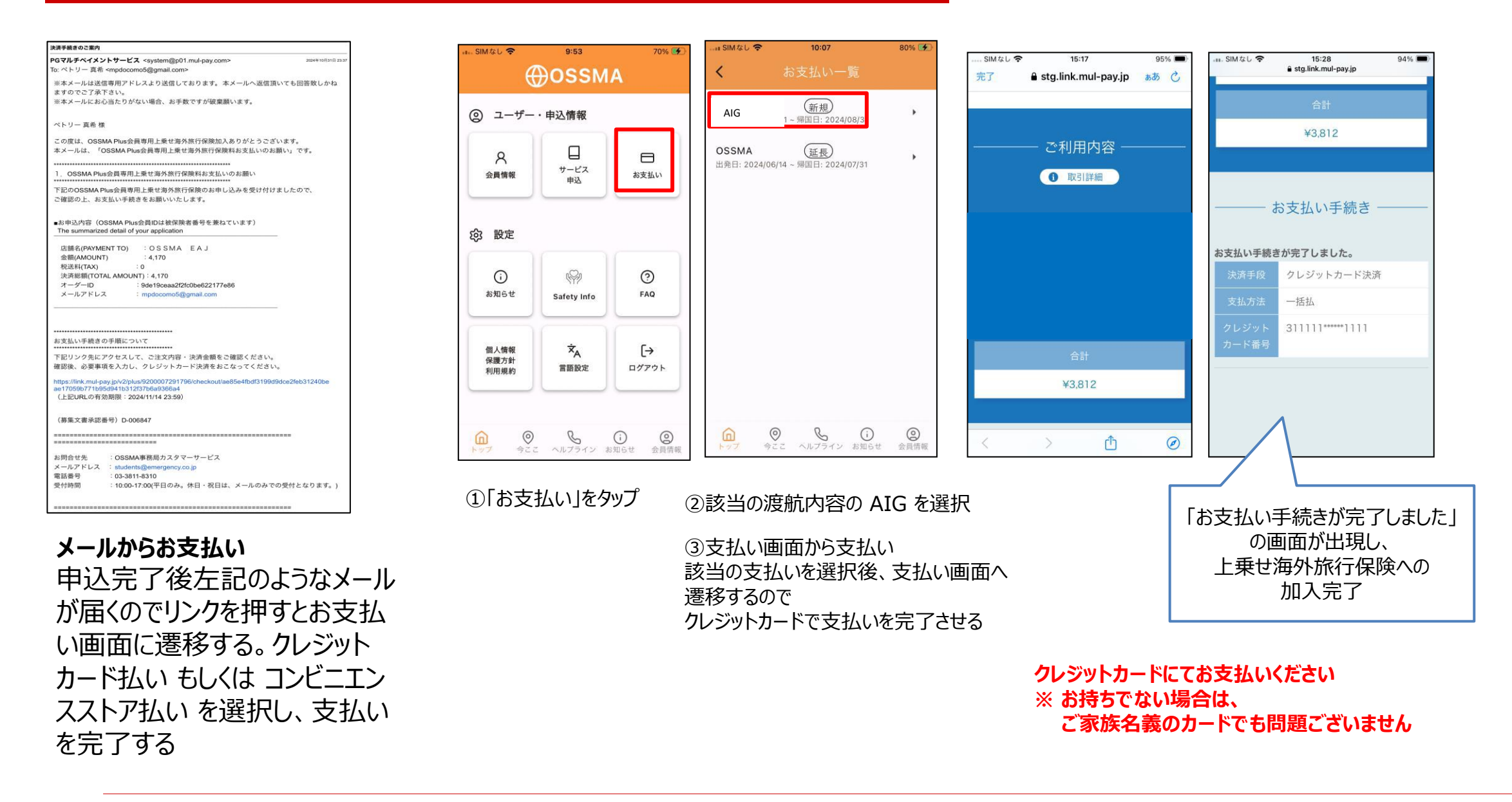

OSSMAアプリ

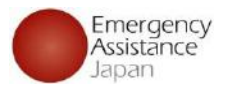

# サービス内容のご案内

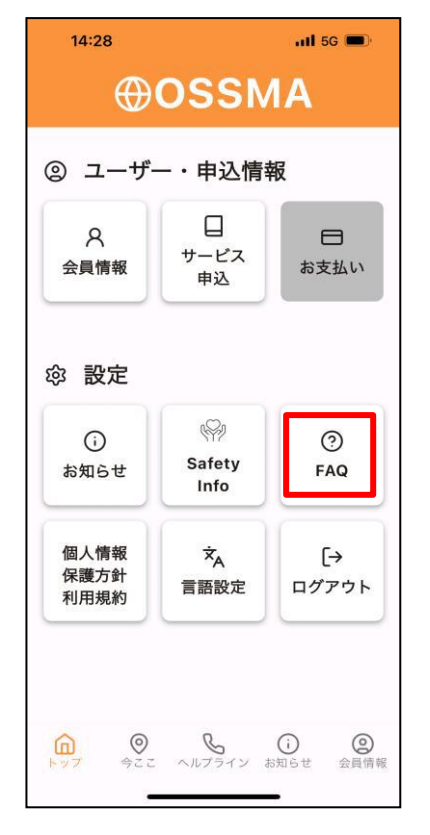

| 14:29                             | <b>.111</b> 5G 🔳          | 8              | 13:48                     | ŧ                                | ul 5G 🔳                                                                                                    |
|-----------------------------------|---------------------------|----------------|---------------------------|----------------------------------|----------------------------------------------------------------------------------------------------|
| K FAC                             | 2                         |                | <                         | FAQ                              |                                                                                                    |
| サービスについて                          |                           |                | きますカ                      | აა                               |                                                                                                    |
| Q.受信するメールフ<br>変更したいです。と<br>きますか。  | マドレスを<br>ごこからで 〜          |                | Q.OSSN<br>絡をし†<br>ダイヤル    | MAヘルプライン<br>たいのですが、こ<br>レが繋がりません | へ連<br>フリー ~<br>/。                                                                                                    |
| Q.OSSMAヘルプラ<br>絡をしたいのですカ          | インへ連<br>が、フリー ~           | ~              | Q.OSSN<br><u>a.25682</u>  | MAとは何ですか<br><sup>確認ください。</sup>   | °° ^                                                                                                    |
| ダイヤルが繋がりま<br>Q.OSSMAとは何で          | きせん。                      | •              | Q.OSSN<br>いは何 <sup></sup> | MAとOSSMAPIu<br>ですか。              | usの違<br>~                                                                                                    |
| Q.OSSMAとOSSM<br>いは何ですか。           | APlusの違<br>~              |                | Q.海外(<br>れます)             | こいる会員へ荷物<br>か。                   | 勿を送 💊                                                                                                    |
| Q.海外にいる会員⁄<br>れますか。               | ヽ荷物を送<br>∽                |                | Q.カウン<br>です。と<br>か。       | ンセリングを受け<br>どうしたらいいて             | けたい<br>ごす ~                                                                                                    |
| Q.カウンセリングれ<br>です。どうしたらい<br>か。     | を受けたい<br>いいです ~           |                | Q.アプ'<br>ん。               | リの通知が届きる                         | <sup>ませ</sup> 、                                                                                                    |
| ○ ○ ○ ○ ○ ○ ○ ○ ○ ○ ○ ○ ○ ○ ○ ○ ○ | <u></u> ()<br>イン お知らせ 会員情 | <b>)</b><br>青報 | <b>A</b><br><b>N</b>      |                                  | <ul> <li>         ・</li> <li>         ・</li></ul> |

②サービスについてのカテゴリー「OSSMAとは何です か」をクリックするとリンクが表示され、タップすると PDFで情報が表示される

|                                                      | 10 2000 2000 100 100 100 100 100 100 100                                                                   | - 一般のですの大学生になったいないのではないこ                                                                                                    |
|------------------------------------------------------|----------------------------------------------------------------------------------------------------|----------------------------------------------------------------------------------------------------|
| 、パーソナル支援                                             | 航空機建延時の対応、<br>パスポート、航空券、クレ<br>の連絡や再発行のための<br>ご要請により、現地危険                                                   | に全破りでもので置きるれたになどの相談から<br>ジッパカード等の登録・紛失の際に、関係機関へ<br>り支援などをします。<br>情報のご提供もおこないます。                                                                                                    |
| 病気や怪我の際、以下(<br>① 医療機関の手配<br>② 搬送手配<br>③ 海外医療機関で受許    |                                                                                                    | Dサービスをご利用いただけます。<br>にた場合など電話通訳                                                                                                    |
| 海外医療アンスタンス                                           | <ul> <li>④ 通訳手配</li> <li>⑤ 帰国搬送手配</li> <li>⑥ 医師・看護師派遣</li> <li>⑦ 帰国後の日本の病間</li> <li>⑧ 海外旅行保険請求3</li> </ul> | 2. OSSMAサービスご利用時の注意事項<br>◆OSSMA Plus サービスは海外旅行保険ではありません。人命尊重を第一に、留学生の危機を最小                                                                                                    |
| . 安否確認                                               | 安全を確認するために、<br>確認を送ります。<br>返信がない場合、海外身                                                                     | 線の御失にことのあたかのアシスタンスサービスです。人際、治療、後金、カウンゼリンクなどの医療<br>費、介護(主責用、拉錠(訪約50の専門等にかかる支援費はなる具体発出となります。<br>本サービス加入と合わせ、海外旅行保険などに加入されることを推奨しています。                                                 |
| 健康・メンタルケア                                            | 医療者が、電話による優                                                                                                | ◆サービスのご利用資格<br>ご契約いけ-だいす-会員ご本人とそのご家族を対象として提供されます。                                                                                                    |
| ご家族への<br>渡航サポート                                      | 会員様が海外で入院され<br>関係者などが現地に救き                                                                                 | ◆サービスのご提供期間                                                                                                    |
| 并護士紹介                                                | 刑事・民事を問わず法律                                                                                                | 実利期間内の海ケ滞生中。ロネへの一時間国中は、ネリーこ人は適用されません。 ★サービッボニはたわたい根本                                                                                                    |
| その他OSSMAに<br>関するご質問                                  | アプリの操作方法がわか<br>ご質問にお答えします。                                                                                 | ・ケーレスが実いちれないまで握っ<br>ゼネスト、交通スト、実気製争、内乱、テロ、暴動、反乱、報復、交通・輸送制限、爆発、原子力事故<br>などの不可抗力により危機管理支援の実施が遅れ、行使できない場合があります。                                                                         |
| <u>以下の費用は会員様負担と</u><br>医療機関利用時の診療費、<br>髪士を依頼した時の弁護士員 | <u>なります。</u><br>外部医療通訳費用、搬送費・<br>報酬 等                                                                      | ◆個人情報の取り扱い<br>当社では、個人情報の適切な管理・利用と保護に努め、サービス提供の目的以外には利用いたしません。<br>せん。 ◆のSSMA ヘルプライン、フリーダイヤルご利用(「ついて)                                                                                 |
|                                                      |                                                                                                    | マリーダイヤルに含かけの場合、発信の際の市内通話料や、施設利用料(ホテル等)、現地電話会社の通信回線事情などによっては費用が発生することがございます。また、日本の携帯電話からおかけの場合、国際ローミング料金がかかります。これらの料金は、会員様負担となります。                                                   |
|                                                      |                                                                                                    | 尚、中国からワールドフリーフォン・ユニバーサルフリーフォンをご利用の場合、中国の携帯電話から<br>は利用できないことがあります。その場合は、固定電話またはチャイナレコムの公衆電話からお担<br>けください。携帯電話からお電話頂(際はコレクトコールをご利用ください。<br>各国の通信会社の事情により、携帯電話からフリーダイヤルを利用できない場合があります。 |
|                                                      |                                                                                                    | その他お問い合わせはこちらまで                                                                                                    |
|                                                      |                                                                                                    | 日本エマージェンシーアシスタンス株式会社<br>OSSM本 専務局<br>東京都文策度が一部11-21-14<br>電話 03-3811-8310 FAX: 00-3811-8183<br>Email: students@emergency.co.jp<br>業装飾環、月ー会(将日路(10) 00-17:00(日本時間))                  |

※その他、アプリの使い方やサービスについて分からないことがあれば、FAQをご活用ください。

Copyright - Emergency Assistance Japan Co., Itd. - All Rights Reserved

OSSMAアプリ

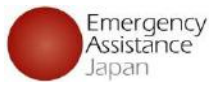

### OSSMA Plus をご利用の場合

## OSSMA Plus 加入証明書の確認方法

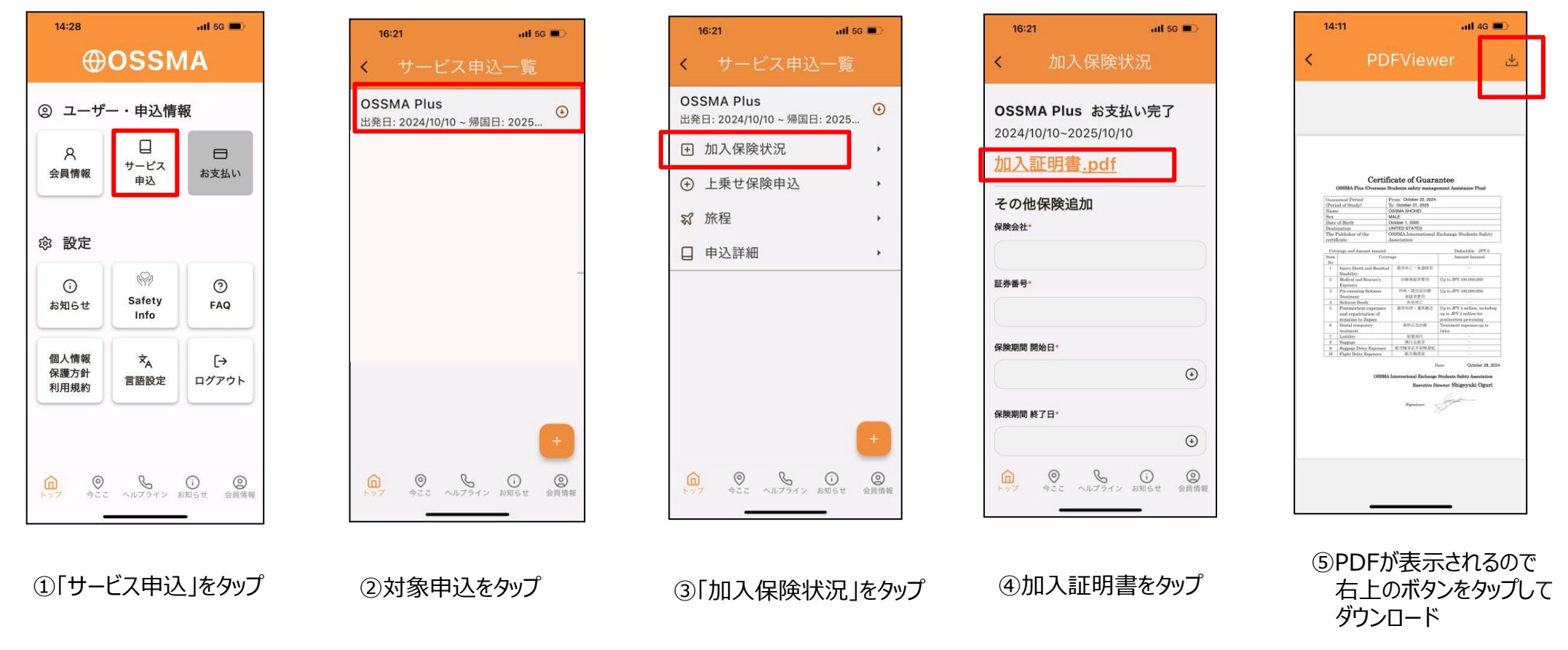

## OSSMA Plus で補償される 治療・救援者費用 の内容が記載された 加入証明書をアプリ上で確認、ダウンロードすることが可能です。

Copyright - Emergency Assistance Japan Co., ltd. - All Rights Reserved

OSSMAアプリ

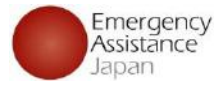

### OSSMA Plus をご利用の場合

## 上乗せ海外旅行保険 加入証明書の確認方法

| g⊬                   | 申込情報                     |             |
|----------------------|--------------------------|-------------|
| <b>久</b><br>会員情報     | ロ<br>サービス<br>申込          | 日本支払い       |
| 贫 股定                 |                          |             |
| 0<br>NHGH            | Safety Info              | ()<br>FAQ   |
| 個人情報<br>保護方針<br>利用規約 | 文 <sub>人</sub><br>第111日文 | [→<br>¤7791 |

①「サービス申込」をタップ

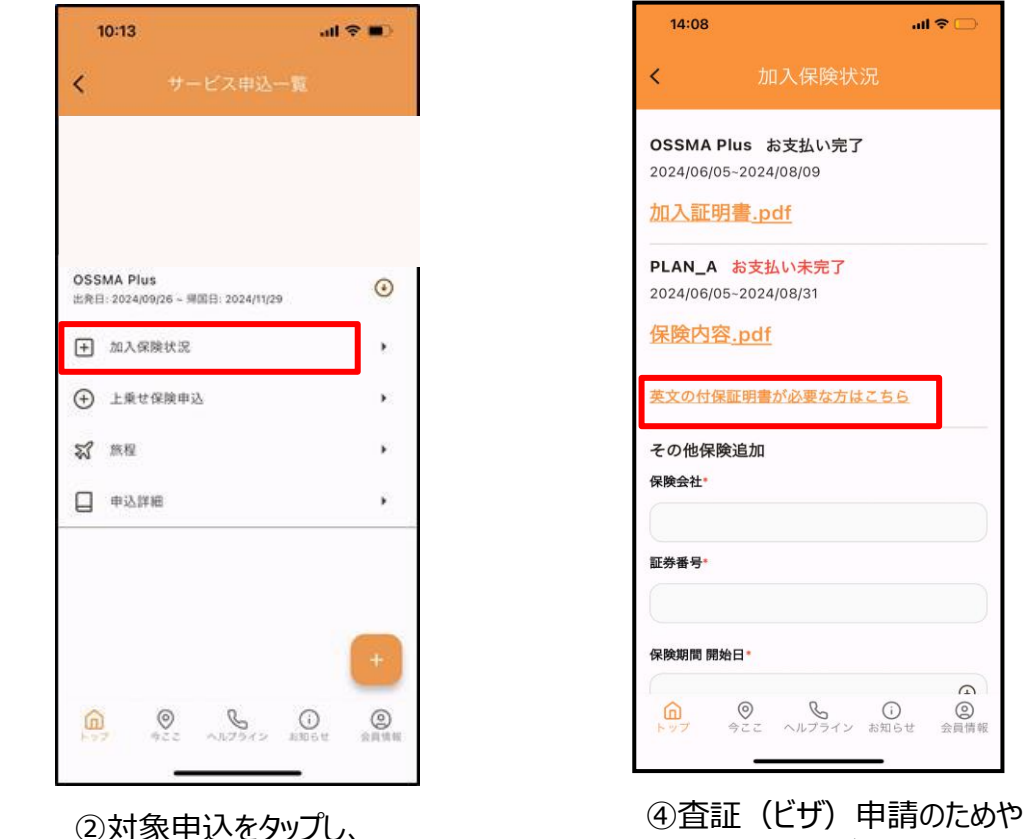

「加入保険状況」をタップ

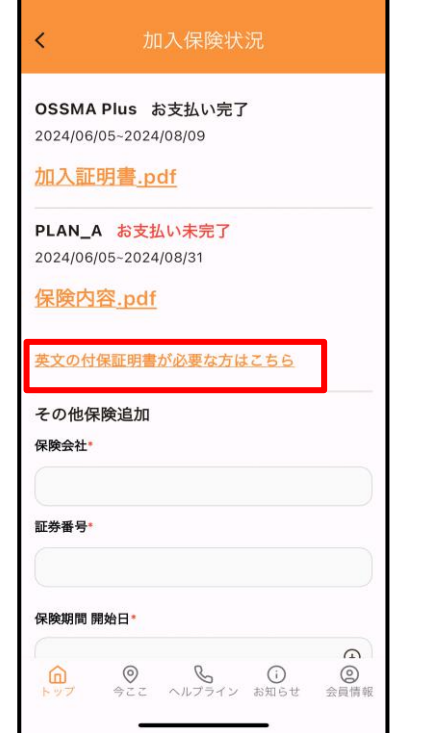

留学先に提出が必要な場合、

「英文の付保証明書が必要 な方はこちらしをタップし発行

申請。申請後、1週間ほどで

アプリにてご確認頂けます

ul 🗢 🛛

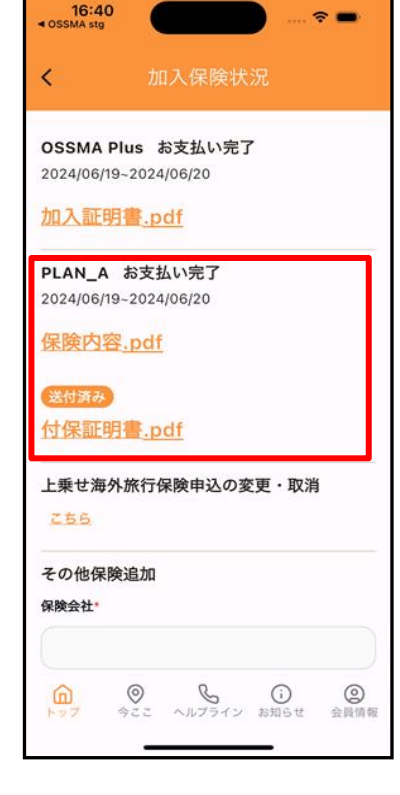

③お支払いが完了していれば PDFダウンロードが可能

> \*期間変更があった場合は、期間 変更手続き完了後、変更後の加 入者証をご確認頂けます

### 上乗せ海外旅行保険 で補償される 個人賠償責任や携行品損害等 の保険内容が記載された加入証明書をアプリ上で確認、ダウンロード することが可能です。

Copyright - Emergency Assistance Japan Co., ltd. - All Rights Reserved

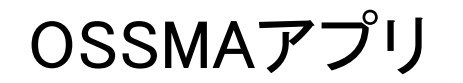

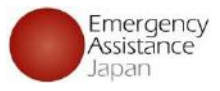

海外に<u>90日以上滞在</u>する学生の 場合は<u>「在留届」</u>を下記から届出 https://www.ezairyu.mofa.go.jp/

| 14:28 atl 56 🛋                                                                                        |                                                                                                    |                                                       |                                                                                                    |                                                                                      |
|----------------------------------------------------------------------------------------------------|----------------------------------------------------------------------------------------------------|-------------------------------------------------------|----------------------------------------------------------------------------------------------------|--------------------------------------------------------------------------------------|
| <b>⊕OSSMA</b>                                                                                         | 10:51 .ill 5G 🔳)                                                                                                    |                                                       |                                                                                                    |                                                                                      |
|                                                                                                    | × お申込サービス                                                                                                    | 差出人:在デトロイト日本国経                                        | %領事館                                                                                                    |                                                                                      |
| ② ユーザー・申込情報                                                                                           | たびレジ連携機能について                                                                                                    | 件名:【緊急】 0000大学                                        | 内における銃撃事件の発生                                                                                                    |                                                                                      |
| A     日       会員情報     サービス<br>申込                                                                     | たびレジとは、外務省が提供する海外波動登録サービスです。<br>OSSMAとたびレジの連環機能をさ利用いただく場合は、以下<br>の専家についてごみ返、ご問意ください。<br>※OSSMACを貸した基本がたびレジの都形にない可能性があ<br>ります。登録の翌日末までにメールが届かない場合は外務省の                                                                         | ○詳細は不明なるも、×日午前s<br>○最新情報の入手に努め、付近に<br>○本件に関して、邦人が被害に通 | 時過ぎ、○○○○大学内で銃撃が発生した模様です。<br>には近づかないよう注意して下さい。<br>∍ったとの情報がある場合は、在デトロイト総領事館までご連絡下さい。<br>────                                                                                                    |                                                                                      |
| ② 設定                                                                                                  | HPからた <i>ひしジをご登録くたい。</i><br>たびレジ連携・                                                                                                    | (問い合わせ窓口)<br>在デトロイト日本国総領事館                            | 差出人:イタリア日本国大使館<br>件名:ローマ市中心部におけるデモ行進及び集会(×月××日午後)                                                                                                    |                                                                                      |
| ③     ホ知らせ     ③       お知らせ     Safety<br>Info     ●       個人情報<br>保護方針<br>利用規約     ×A<br>冒語設定     [→ | <ul> <li>● する ○ しない</li> <li>→ 大部事項・</li> <li>たびレジとは</li> <li>◇ たびレジの内容について承認する</li> <li>たびレジにおける個人情報の取り扱いについて</li> <li>◇ たびレジにおける個人情報の取扱いについて承認する</li> <li>同意事項・</li> <li>OSSMAに登録する旅程情報をたびレジに自動的に登録<br/>することについて</li> </ul> | iiiii: ΔΔΔ − ΔΔΔΔ                                     | <ul> <li>○×月××日(土) 午後、ローマ市中心部において、デモ及び集会が行われます。</li> <li>○ デモ隊が通過する周辺道路において通行規制が実施されるため、渋滞が発生周辺道路にも、通行規制が実施される可能性があります。</li> <li>1 デモ及び集会情報</li> <li>イタリアでの誘路特に関連し、×月××日(土) 午後、ローマ市中心部において予定されています。</li> <li>(1) デモ行進</li> <li>ア 13時~17時の間、参加着約20、000人</li> <li>Piazza della Resubblica ~ Via Barberini ~ Via Sistina ~ Viale della</li> </ul> | r。身の安全を優先し、その村近<br>する可能性があります。集会の<br>C、以下のとおりデモ及び集会が<br>Trinità dei Menti ~ Piazza d |
| ● ● ● ● ● ● ● ● ● ● ● ● ● ● ● ● ● ● ●                                                                 |                                                                                                    | 各オ<br>EA:<br>レジ<br>こびレジ連携                             | 系諾事項をチェックし同意して申込する<br>のシステムと連携した外務省が提供<br>うのシステムに自動的に登録されます                                                                                                    | らことで、<br>する「たび<br>ト                                                                  |

| ①「サービス申込」をタップ | ②申し込んだサービスを<br>選択し、「申込詳細」を<br>タップ | <ol> <li>③ たびレジ連携</li> <li>「する」にチェックを入れ、</li> <li>「たびレジ連携登録について」</li> <li>の承諾・同意事項にチェック</li> </ol> |
|---------------|-----------------------------------|----------------------------------------------------------------------------------------------------|
|---------------|-----------------------------------|----------------------------------------------------------------------------------------------------|

たびレジ連携の登録

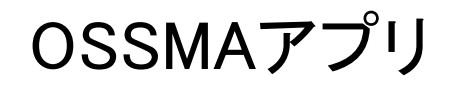

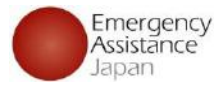

# 渡航期間を変更したい場合

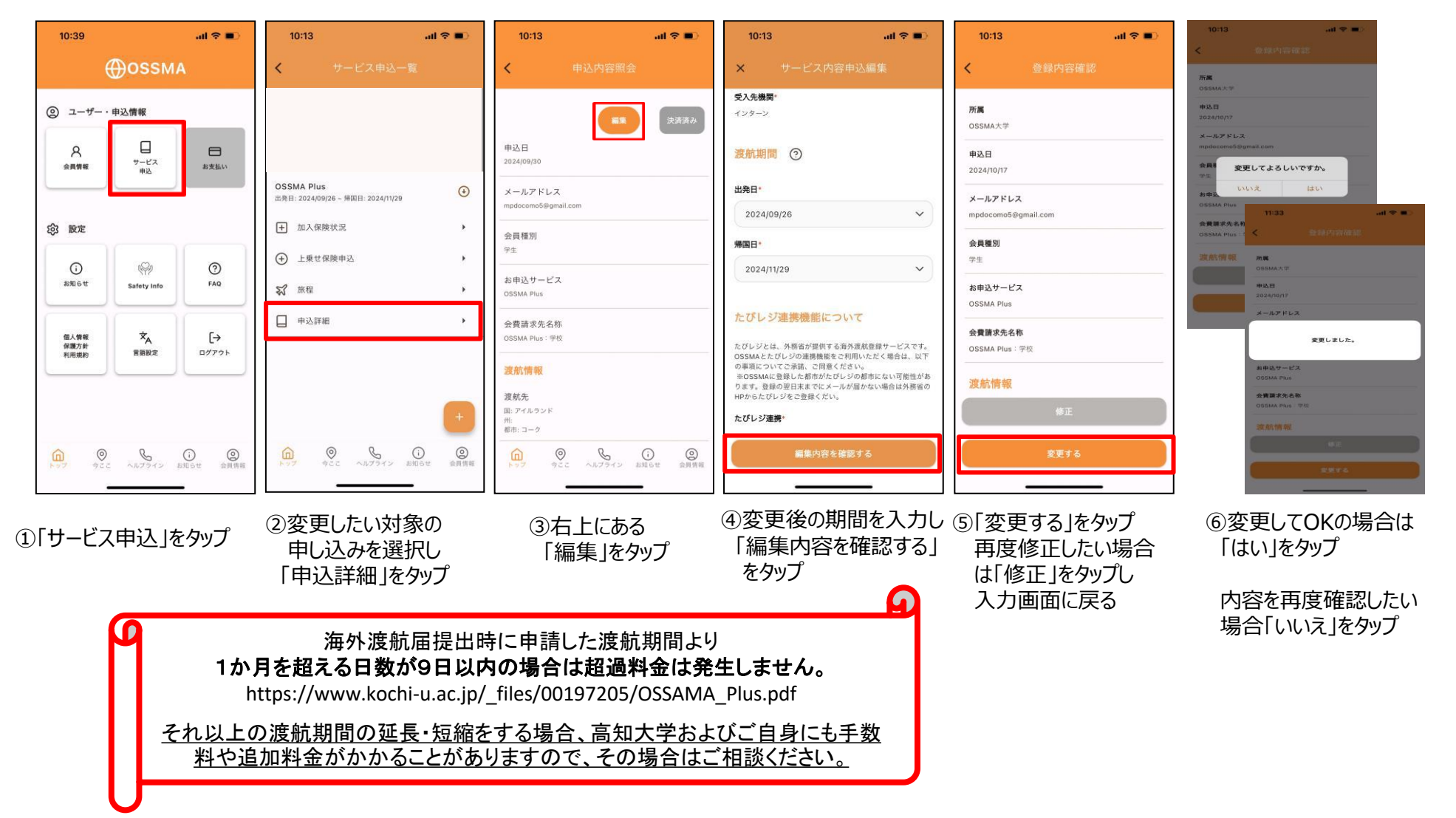

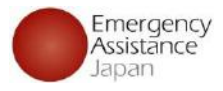

# 追加の旅程の登録 日時・滞在先・現地緊急連絡先・チケット情報等

OSSMAアプリ

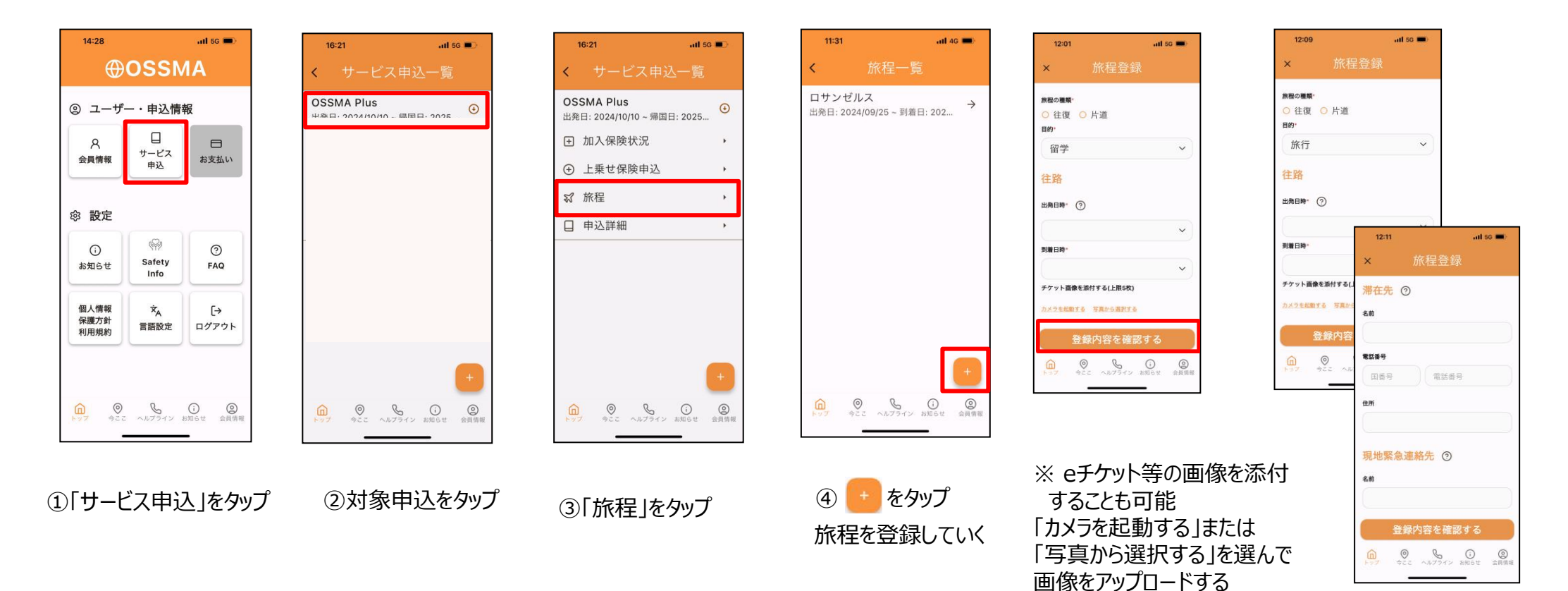

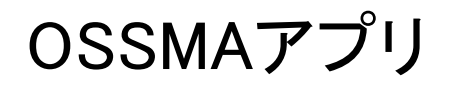

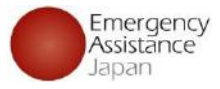

## OSSMAヘルプライン(24時間/365日)への連絡 フリーダイヤルがある国に滞在している場合、フリーダイヤルにご連絡下さい。

※日本の携帯電話を現地で利用する場合は国際ローミング料が発生します。 通話も可能な現地SIM を入れた携帯 や 固定電話 をご利用下さい。

※ ヘルプラインの電話番号はアプリの中で表示・発信できます。

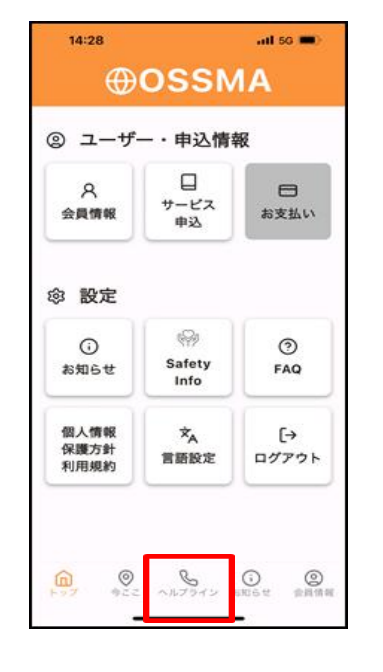

①電話のアイコン「ヘルプライン」をタップ

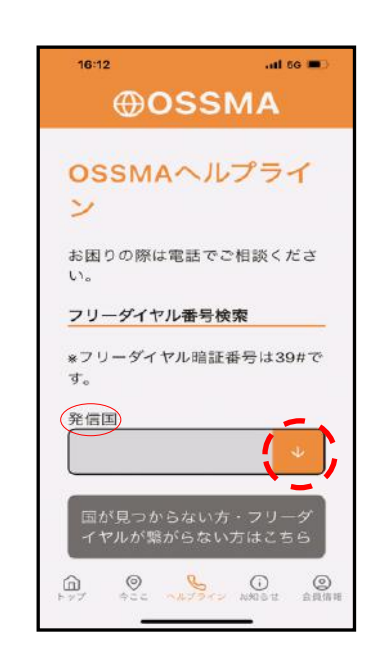

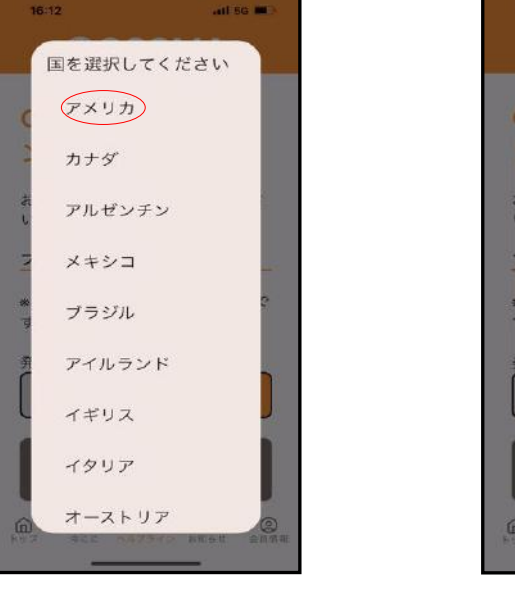

③発信国(滞在国)を選択

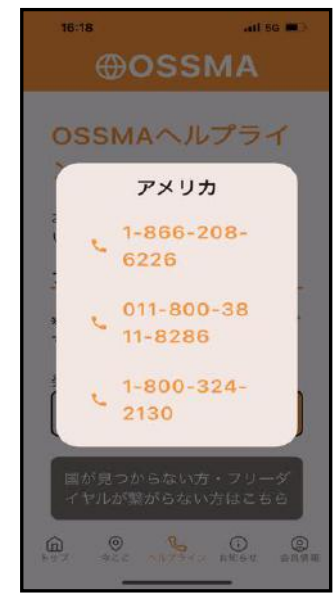

④タップして通話

※一覧に滞在国がない場合 「国が見つからない方 |をタップ

(2)発信国を探す

## OSSMAアプリ

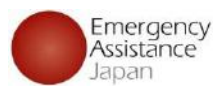

# 会員カードの入手方法

| シューザ                 | ー・申込情                  | 報           |
|----------------------|------------------------|-------------|
| く<br>会員情報            | 日<br>サービス<br>申込        | 日お支払い       |
| 診 設定                 |                        |             |
| ()<br>お知らせ           | Safety<br>Info         | ⑦<br>FAQ    |
| 個人情報<br>保護方針<br>利用規約 | <sup>文</sup> A<br>言語設定 | [→<br>ログアウト |

| 14:29                                         | all 56 🗩     | 14                | :31                                           | 111 5G 🔳       |
|-----------------------------------------------|--------------|-------------------|-----------------------------------------------|----------------|
| FAQ                                           |              | <                 | FAQ                                           |                |
| サービスについて                                      |              | Q.会<br>でき         | 員カードはどこから<br>ますか。                             | 入手             |
| ).受信するメールアドレ                                  | スを           | <u>A.256</u>      | <u>\$(PDF) からダウンロードしてくだ</u> ;                 | <u>まい。</u>     |
| 更したいです。どこか<br>ますか。                            | 5° ×         | 補償                | について                                          |                |
| Q.OSSMAヘルプライン^<br>絡をしたいのですが、フ<br>ダイヤルが繋がりません。 | 、連<br>リー ~   | Q.留<br>す。<br>も補   | 学期間中別の国へ行<br>そこで何かあった場<br>償対象ですか。             | きま<br>合で       |
| .OSSMAとは何ですか。                                 | ~            | Q.海<br>行保         | 外で購入した薬も海<br>険で補償の対象にな                        | 外旅<br>りま       |
| .OSSMACOSSMAPIUS<br>いは何ですか。                   | ,00)连        | すか                | ?                                             |                |
| Q.海外にいる会員へ荷物<br>れますか。                         | を送<br>〜      | Q.海<br>象外<br>なっ   | 外旅行保険では補償<br>だが、治療費用が高<br>た場合、立替えても<br>は可能ですか | の対<br>額に<br>らう |
| Q.カウンセリングを受け<br>です。どうしたらいいで<br>^^。            | たい<br>す ~    | こ <i>と</i><br>Q.か | は可能ですか。<br>ばんの盗難に遭い、                          | パス             |
| ● ● ● ● ● ● ● ● ● ● ● ● ● ● ● ● ● ● ●         | D<br>Gせ 会員情報 | トップ               | 今ここ ヘルプライン お気                                 | j) (<br>16世 会同 |

①「FAQ」をタップ

②「サービスについて」のカテゴリーの最後の項目にある「会員 カードはどこから入手できますか。」をタップするとダウンロードで きるPDFが表示されるのでそちらをタップしてダウンロードする

| ,                 |
|-------------------|
| OSSMAサービス(ヘルプラインな |
| ど)は、ご家族も使うことができま  |
| す。もしもの時にご家族にも、この  |
| カードを渡ししておきましょう。   |

0

会員情報

### 体調が悪い時など意外と何もできなくなり ますので備えておきましょう!

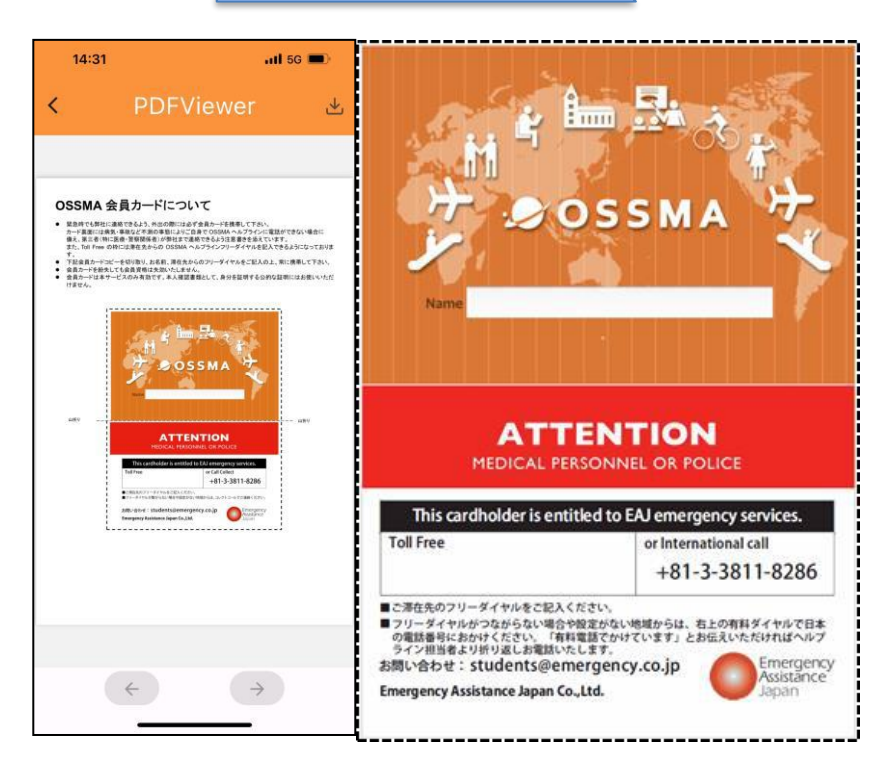

カード裏面には病気・事故などでご自身でヘルプラインに連絡で きない場合に備え、現地の医療・警察関係者等が弊社まで連絡 できるよう英語で注意書きを添えています。 印刷後に切り取り、滞在先からのヘルプラインフリーダイヤルを ご記入の上、常に財布等に携帯して下さい。

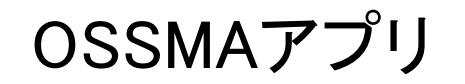

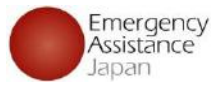

# 安否確認と位置情報の管理

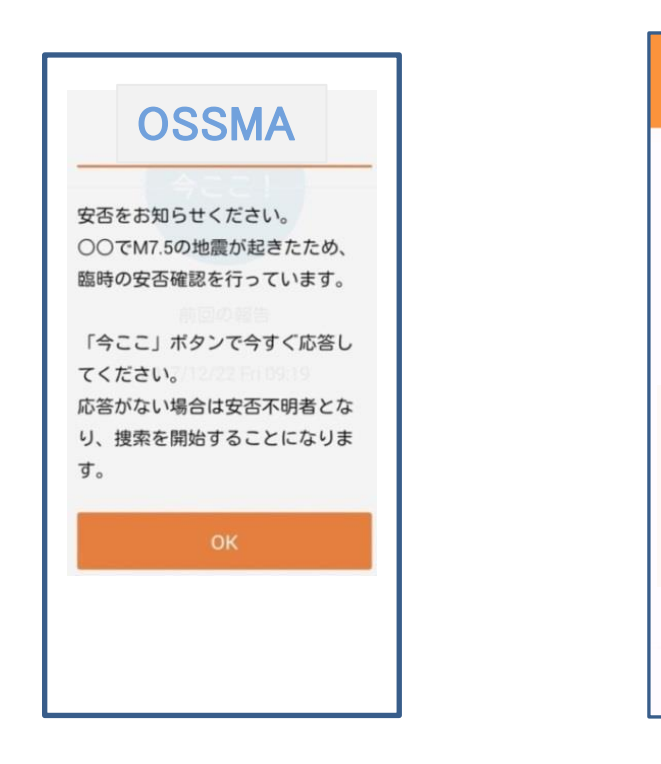

管理者(EAJ・学校)より定期・臨時の 安否確認のプッシュ通知およびメール通知が 届いたら「OK」をタップ

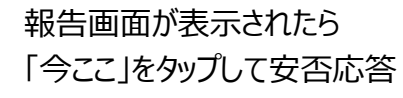

2024/08/17 Sat 01:26

白トップ

10:48

all 🕆 🗖

地図で確認する

● ● ① ② 今ここ ヘルプライン お知らせ 会員情報

OSSMA

現在地を報告

報告履歴

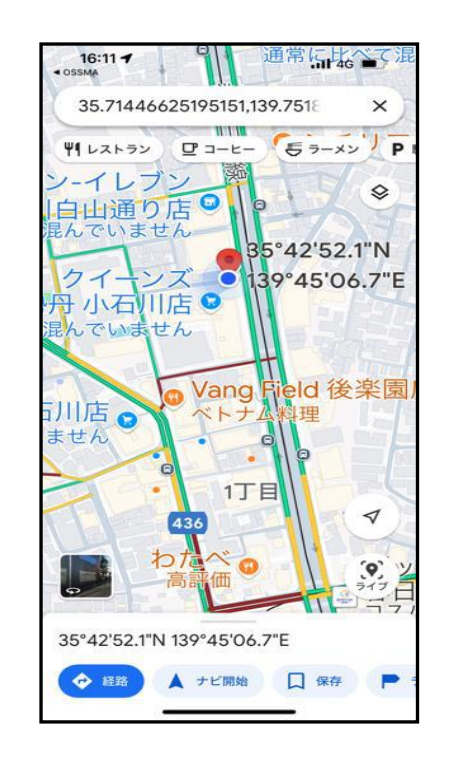

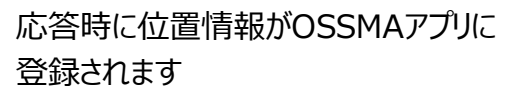